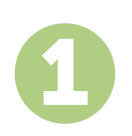

## KURUMUNUN ADINI G R

adresine git. Açılır menüden seç, sonra da ödeme miktarını ve ödemeyi yaptı ın ülkeyi gir.

adlı okulu

2

Sunulan ödeme seçeneklerini gözden geçirip tercih etti in ödeme metodunu seç. Ödeme seçenekleri arasında kendi memleketinin para birimi ile banka havalesi, banka/kredi kartı ile ödeme, ecüzdan ödemeleri ve di er yerel seçenekler görülecektir.

## BLG LERNGR

Ö renci numaran da dahil olmak üzere istenen bazı temel bilgilerini gir. Bu bilgileri sadece Thomas More University adlı okulda çalı anların yapaca ın ödemeyi kolayca tespit edebilmeleri için alıyoruz.

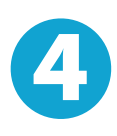

## ÖDEMEN Z YAPINIZ

Gönderece in miktarı seçti in ödeme metodu yoluyla PayMyTuition üzerinden gönderebilmen için sunulan yönergeleri uygula.

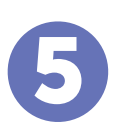

## TAK P VE ONAYLAMA

Herhangi bir zamanda **PayMyTuition Dashboard** hesabına giriş yapıp giderek ödemeni takip edebilirsin. Ödemenin teslimatı tamamlandı ında SMS mesajları ve e-posta ile durum güncellemeleri alacaksın.